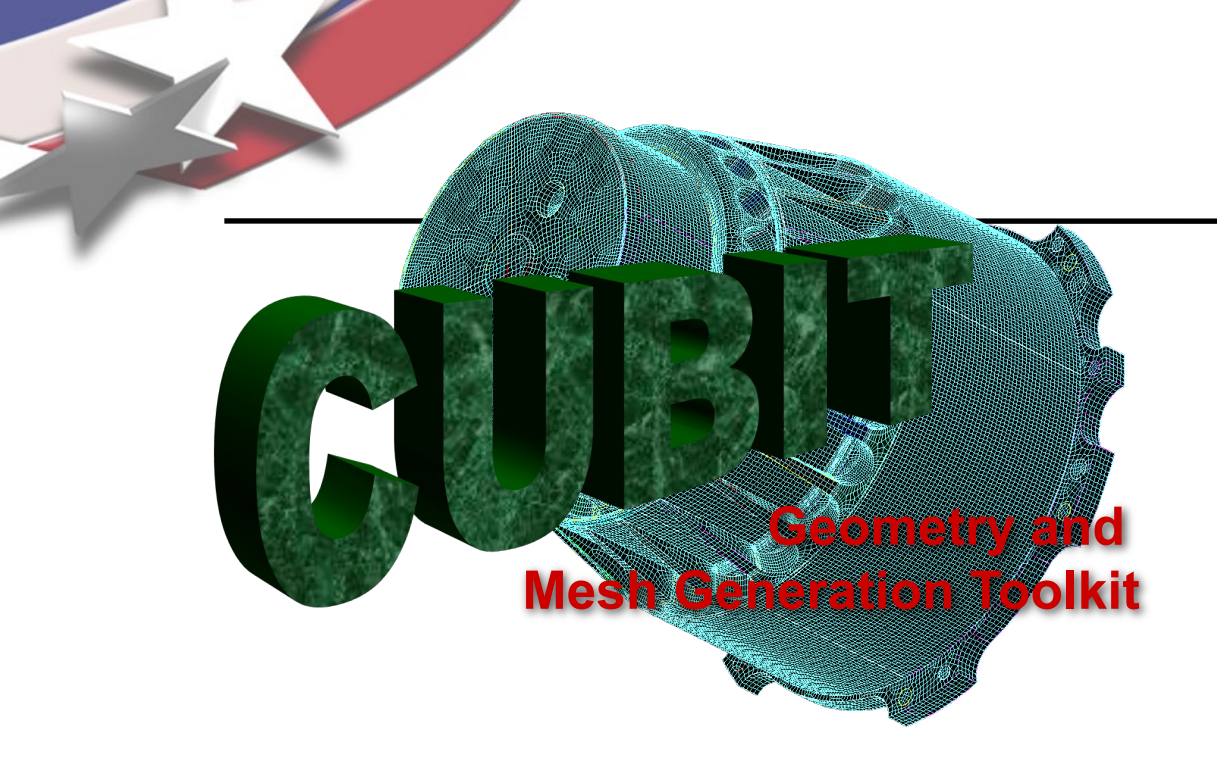

Simulation Modeling Sciences

# CUBIT Fast-Start Tutorial 16. Cubit Scripting with Python

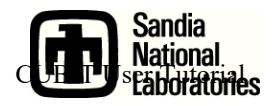

Sandia National Laboratories is a multi-mission laboratory managed and operated by National Technology & Engineering Solutions of Sandia, LLC., a wholly owned subsidiary of Honeywell International, Inc., for the U.S. Department of Energy's National Nuclear Security Administration under contract DE-NA0003525.

**Python** 

Simulation Modeling Sciences

- Python is a well established, widely accepted scripting language. Its use within the engineering community continues to grow.
  - Abaqus
  - Paraview
  - PyTrilinos

# Some useful links to learn Python

- Official website: www.python.org
- Getting started: www.python.org/about/gettingstarted/
- Tutorial (2.7): docs.python.org/2/tutorial/index.html
- Reference (2.7): docs.python.org/2/reference/index.html

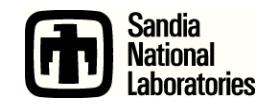

# **Enabling the Script Tab from Cubit**

- Select Tools Options
   Layout
- Select "Show Script Tab"
- The script tab will allow direct entry of python commands.

%>for i in range(10):

Script /\ Command /

cubit.cmd(" Enter cubit command

%> print i

| 5 Options                                      |                                                                                                    |                                                                                                    |
|------------------------------------------------|----------------------------------------------------------------------------------------------------|----------------------------------------------------------------------------------------------------|
| -                                              | <b>@</b> 💿                                                                                                    | Options 📀 😒 😒                                                                                                    |
| ow Script<br>tab will<br>t entry of<br>nmands. | Command Panels<br>Display<br>General<br>Geometry Defaults<br>History<br>Label Defaults<br>Layout<br>Mesh Defaults<br>Mouse<br>Post Meshing<br>• Quality Defaults | Options       ? `` `` `` `` `` ``         Command Line and Journal Font         Font Family       DejaVu Sans         Font Size       10         Sample Text         Toolbars and Docking Windows         Aprepro Editor         Command Line         ? Command Line         ? Command Panel         ? Display Tools         ? File Tools         ? Model Tree         ? Power Tools         ? Select CFD BC Tools         ? Select EFA BC Tools         ? Select EFA BC Tools         ? Select EFA BC Tools         ? Select Mesh Tools         ? Select Mesh Tools         ? Select Mesh Tools         ? Show Script Tab         ? Show Script Tab |
|                                                |                                                                                                    | Window Tab Position<br>• Bottom • Top • Left • Right<br>Save Close                                                                                                    |
| t command                                      |                                                                                                    | ")                                                                                                    |
| Error / \ History /                            |                                                                                                    |                                                                                                    |

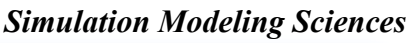

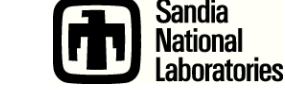

# **Python Journal Editor**

| Tools Help                         | Simulation Modeling Sciences                  |
|------------------------------------|-----------------------------------------------|
| Journal Editor                     | File Edit View Display Tools Help             |
| Play Journal File                  |                                               |
| Custom Toolbar Editor              |                                               |
| Components                         | Access from toolbar                           |
| Options                            |                                               |
| n Iournal Editor 🔗 🔿 🔊             | aurnal Editor 🔗 🔿 🕅                           |
| File Edit Tools                    | File Edit Tools                               |
| 🗋 🗁 🔚 🍫 🏞 🗋 🖺 🕨 👶 🍿                | 🗋 🗁 🔛 🕫 🛷 🖨 🖺 ⊳ 👶 🍿                           |
| 💷 Untitled 🔇                       | 🥏 Untitled 🔞                                  |
| reset<br>brick x 10                | kubit.cmd('reset')<br>cubit.cmd('brick x 10') |
| mesh volume 1                      | cubit.cmd('mesh volume 1')                    |
|                                    |                                               |
|                                    |                                               |
|                                    |                                               |
|                                    |                                               |
|                                    |                                               |
| Journal Editor with Cubit commands | Journal Editor with Python commands           |

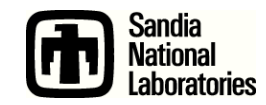

# **Custom Toolbars**

### Simulation Modeling Sciences

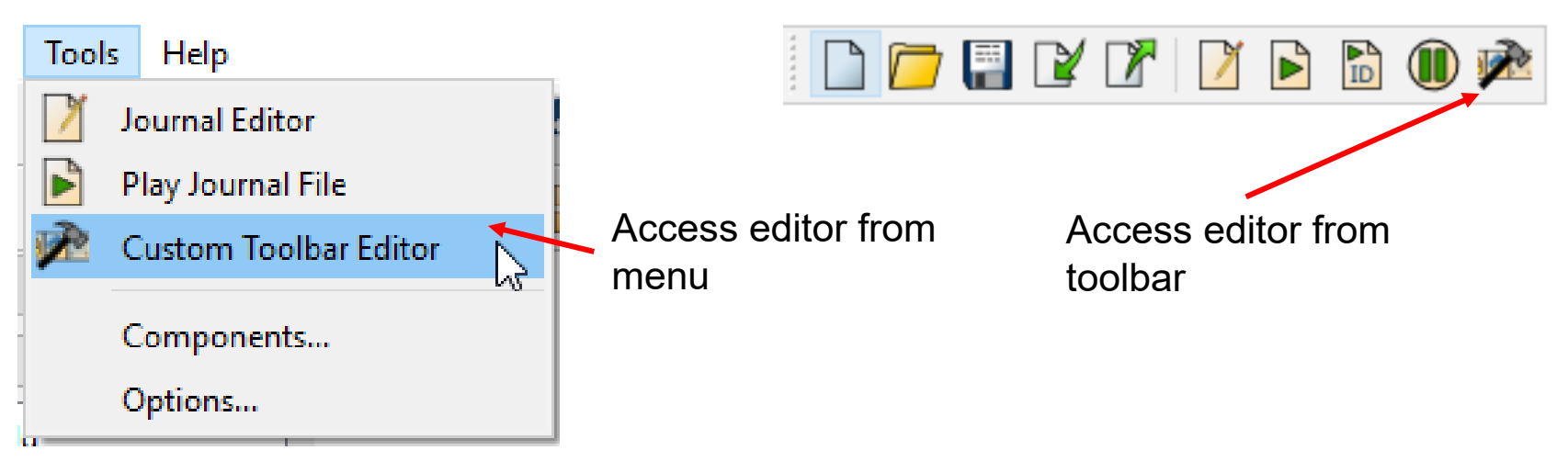

 Execute a series of Python commands at the click of a button

R 🗧

Example custom toolbar

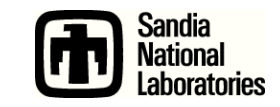

CUBIT User Tutorial

 Execute a Python script

# **Custom Toolbars**

| 🍿 🕑 🦳 Custom Toolbar Editor 🛛 🕑 📀 🕚                                                                                           | $\otimes$    |
|----------------------------------------------------------------------------------------------------|--------------|
| Toolbars Buttons                                                                                                    |              |
| All Visible     All Visible     + -                                                                                           |              |
| ✓ MyTools         ✓ MyPythonScript                                                                                            | C<br>w<br>ju |
| Edit Tool Button                                                                                                    |              |
| Name PythonExample                                                                                                    |              |
| Icon                                                                                                    |              |
| Working Dir (Optional)                                                                                                    |              |
| Commands                                                                                                    |              |
| #!python                                                                                                    |              |
| cubit.cmd("reset")<br>cubit.cmd("bri x 10")<br>cubit.cmd("mesh vol 1")<br>print("********** I meshed a brick! **************) |              |
| Show Description                                                                                                    |              |
| Help Reset OK Apply Cancel                                                                                                    |              |

Simulation Modeling Sciences

Create a custom tool button and write Python commands in place, just like Cubit commands.

Include "#!python" to tell Cubit to interpret the commands as Python (necessary for this tool only)

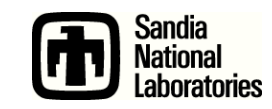

# **Custom Toolbars**

|                                                             | Simulation Modeling Sciences                                           |
|-------------------------------------------------------------|------------------------------------------------------------------------|
| 🍈 💿 Custom Toolbar Editor 🤈 📀 🚫 🖉                           |                                                                        |
| Toolbars Buttons                                            |                                                                        |
| ✓ All Visible ✓ MyTools ✓ MyTools ✓ MyPythonScript          | Create a Python script<br>button and choose a Python<br>script to run. |
| Edit Python Script                                          | Select the Python script to                                            |
| Name MyPythonScript                                         | run.                                                                   |
| Icon                                                        |                                                                        |
| Script /home/michael/CurrentTask/SomeCoolScript.py          |                                                                        |
| Working Dir     /home/michael/CurrentTask       Description | (Optional) choose a directory                                          |
| (Optional)                                                  | from which to run the script.                                          |
| Help Reset OK Apply Cancel                                  | E C                                                                    |

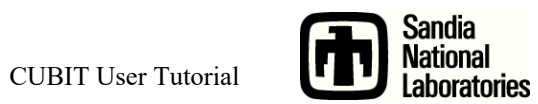

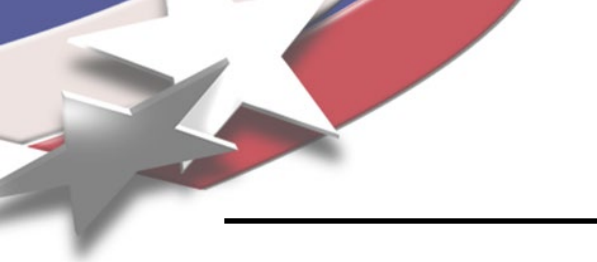

**Cubit Interface** 

Simulation Modeling Sciences

# Primarily, a query interface into Cubit

- double mesh\_size =
   cubit.get\_mesh\_size("volume", 22);
- Accessible via C++ or python
- Change state by using cubit.cmd(" ... ")
  - import cubit
  - -cubit.cmd("create brick x 10 y 10 z 10")
  - -cubit.cmd("mesh volume 1,3,5")

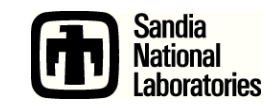

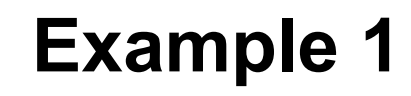

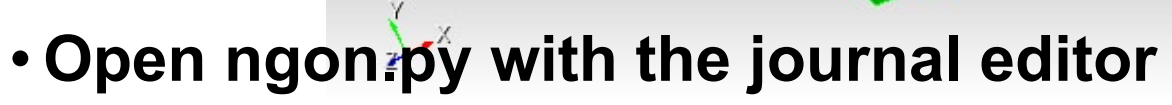

- Play the script
- Change the parameters
- Play again

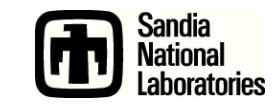

**Example 2** 

Simulation Modeling Sciences

# In the Cubit Journal File (Python) Editor

 Create a python script to compute and print the minimum shape metric for all volumes. Consider using the following CubitInterface functions

get\_entities()
get\_volume\_hexes()
get\_quality\_value()

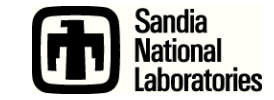

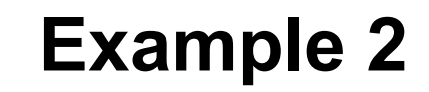

Simulation Modeling Sciences

```
all_vols = cubit.get_entities("volume")
min_quality = 1.0
for vol in all_vols:
    vhexes = cubit.get_volume_hexes(vol)
    for hex in vhexes:
        q = cubit.get_quality_value("hex", hex, "shape")
        if q < min_quality:
            min_quality = q</pre>
```

print 'min quality = ', min\_quality

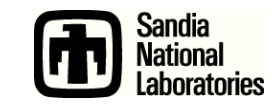

# **Cubit Extended Interface**

Simulation Modeling Sciences

Create "pythonic" objects in Cubit
Reduce (but not eliminate) id issues

```
bri = cubit.brick(10,5,3)
cyl = cubit.cylinder(12,2,2,2)
vols = cubit.subtract([cyl], [bri])
v = vols[0].volumes()
v[0].mesh()
print dir(v[0])
print v[0].id()
v[0].mesh()
```

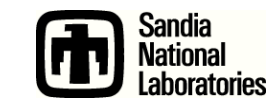

# **Python Help**

Simulation Modeling Sciences

# Documentation

– Help Manual online or built-in Appendix/Python

# Python prompt

- print dir(object)

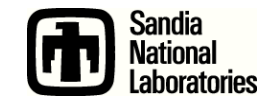

# **Black Box Cubit**

Simulation Modeling Sciences

- Cubit can also be run from inside python
  - Set your environment variable PATH to include the installed Cubit libraries
  - You may also need to set PYTHONPATH to the same place
    - **Run Python**
    - import cubit
    - cubit.init([""])
    - cubit.cmd("brick x 10")
- This allows you to run Cubit programatically and interact with other tools.

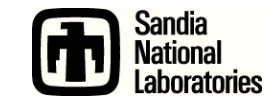

**Example 3** 

Simulation Modeling Sciences

In the native operating system using python 2.7

- Copy your script from Example 2 to a text editor
- Add the ability to import a mesh
- Make the script you created above run on the hexes in the mesh and print the result

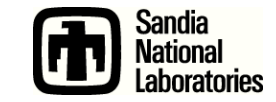

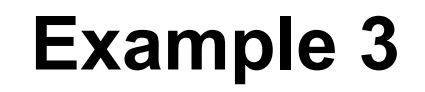

Simulation Modeling Sciences

```
#!python
import sys
# add Cubit libraries to your path
sys.path.append('/Applications/Cubit-15.4/Cubit.app/Contents/MacOS')
import cubit
cubit.init(['cubit', '-nojournal'])
cubit.cmd('import mesh geom "mesh.g"')
all vols = cubit.get entities("volume")
min quality = 1.0
for vol in all vols:
    vhexes = cubit.get volume hexes(vol)
    for hex in vhexes:
        q = cubit.get quality value("hex", hex, "shape")
        if q < min quality:
            min quality = q
```

print 'min quality = ', min\_quality

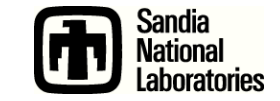

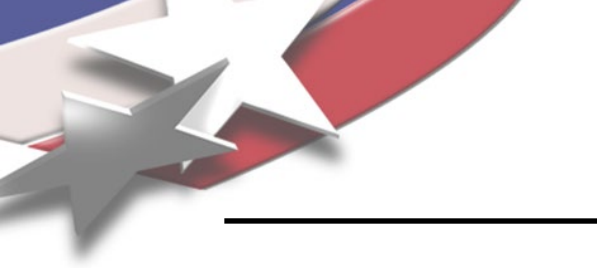

# Customization

Simulation Modeling Sciences

# Cubit can support some additions to the GUI

- Add new menu items
- Add new dialogs
- Cannot currently add new control panels

# Use PyQt5 - a python interface to Qt

from PyQt5 import QtGui

QtGui.QMessageBox.question(None, "Title", "Hello")

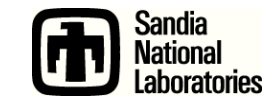